# Module 1 A Installation of Java and TextPad Editor

### Installation of Java

- Go to the JDK download site. <u>http://www.oracle.com/technetwork/java/javase/downloads/jdk8-downloads-2133151.html</u>
- In the section of "Java SE Development Kit 8u171", Select "Accept License Agreement", and then click to download "jdk-8u171windows-i586.exe" for Windows 86, assuming that you use a computer with Windows 10 or early version OS (see the following screen-shot)
- After downloading the file, click it and the follow the instructions to install Java

# Check if the installation is successful?

• Go to the following folder

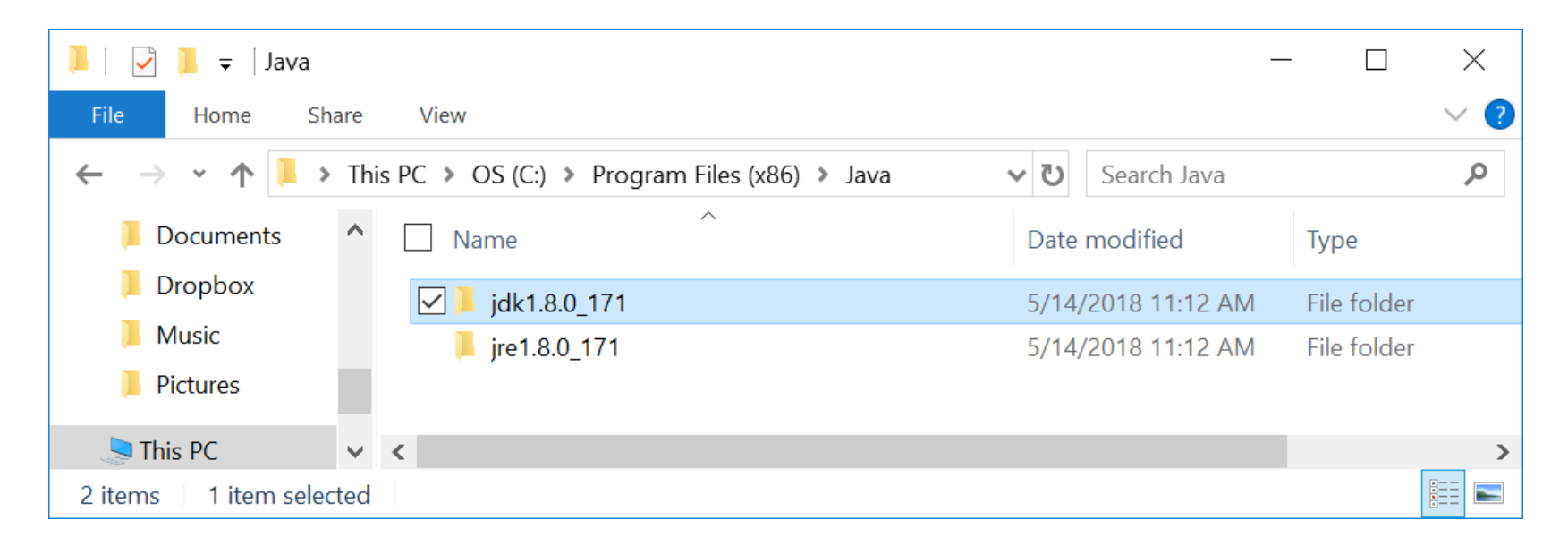

• Click "jdk1.8.0.171" or the similar one, and then click "bin".

# Check if the installation is successful? (ctd)

 You can find the two files, and javac.exe (compiler) and java.exe (used to run Java)

| 📕   🛃 📕 🖛   bin                                                                                                    |                  |                       |             | — [    |     |
|----------------------------------------------------------------------------------------------------|------------------|-----------------------|-------------|--------|-----|
| File Home S                                                                                                    | hare View        |                       |             |        | ~ ? |
| $\leftarrow \rightarrow \checkmark \uparrow$<br>> This PC > OS (C:) > Program Files (x86) > Java > jdk1.8.0_171 > bin $\checkmark$<br>Search bin |                  |                       |             |        | Q   |
| 📜 online                                                                                                    | ▲ Name           | Date modified         | Туре        | Size   | ^   |
| 📕 Videos                                                                                                    | appletviewer.exe | 5/14/2018 11:10 AM    | Application | 17 KB  |     |
| a OneDrive                                                                                                    | extcheck.exe     | 5/14/2018 11:10 AM    | Application | 17 KB  |     |
| Attachments                                                                                                    | 🔲 idlj.exe       | 5/14/2018 11:10 AM    | Application | 17 KB  |     |
| Documents                                                                                                    | jabswitch.exe    | 5/14/2018 11:10 AM    | Application | 31 KB  |     |
|                                                                                                    | 🔳 jar.exe        | 5/14/2018 11:10 AM    | Application | 17 KB  |     |
|                                                                                                    | jarsigner.exe    | 5/14/2018 11:10 AM    | Application | 17 KB  |     |
| Music                                                                                                    | 🍰 java.exe       | 5/14/2018 11:10 AM    | Application | 188 KB |     |
| Pictures                                                                                                    | 🔲 javac.exe      | 5/14/2018 11:10 AM    | Application | 17 KB  |     |
| 54 items                                                                                                    |                  | E /1 / /2010 11.10 AM | Application | 47 VD  |     |

### Installation of TextPad Editor

- After the successful installation of Java, go to the TaxtPad download website. <a href="https://www.textpad.com/download/textpad45.html">https://www.textpad.com/download/textpad45.html</a>
- Download either version 5.4.2 or version 4.7.2
- Follow the instructions to install the TextPad editor

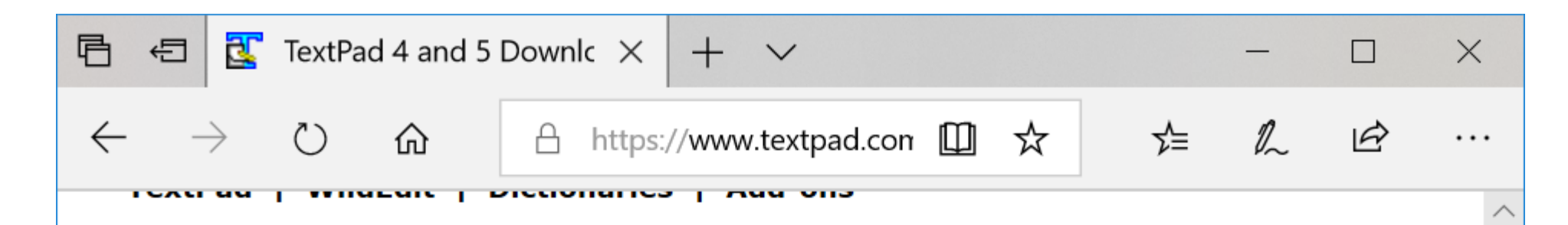

#### TextPad 4 and 5 Downloads:

For your convenience, TextPad 4.7.3 and 5.4.2 are provided for download here, although no longer supported

These self-extracting executable files contain TextPad, with the English user interface, plus one other language, and a dictionary for the spell checker, as shown in the table. (Other <u>dictionaries</u> may be downloaded separately.) If the online help is not available in a given language, it is provided in English.

Please read the Installation Instructions, while the file is downloading.

| User Interface: | Online Help/<br>Spelling:                   | Date:         | Size<br>(KB): | Download:       |   |
|-----------------|---------------------------------------------|---------------|---------------|-----------------|---|
| Version 5.4.2   |                                             |               |               |                 |   |
| English         | English/<br>American, British &<br>Canadian | 13-Jan-<br>11 | 2565          | <u>Download</u> | - |
| French          | French/<br>French                           | 13-Jan-<br>11 | 2951          | Download        |   |
| German          | German/<br>German (old & reform)            | 13-Jan-<br>11 | 3324          | <u>Download</u> |   |
| Italian         | Italian/                                    | 17-Jan-       | 3069          | Download        |   |

### Check if the installation is successful?

• Go to the following folder and then click "TextPad 5"

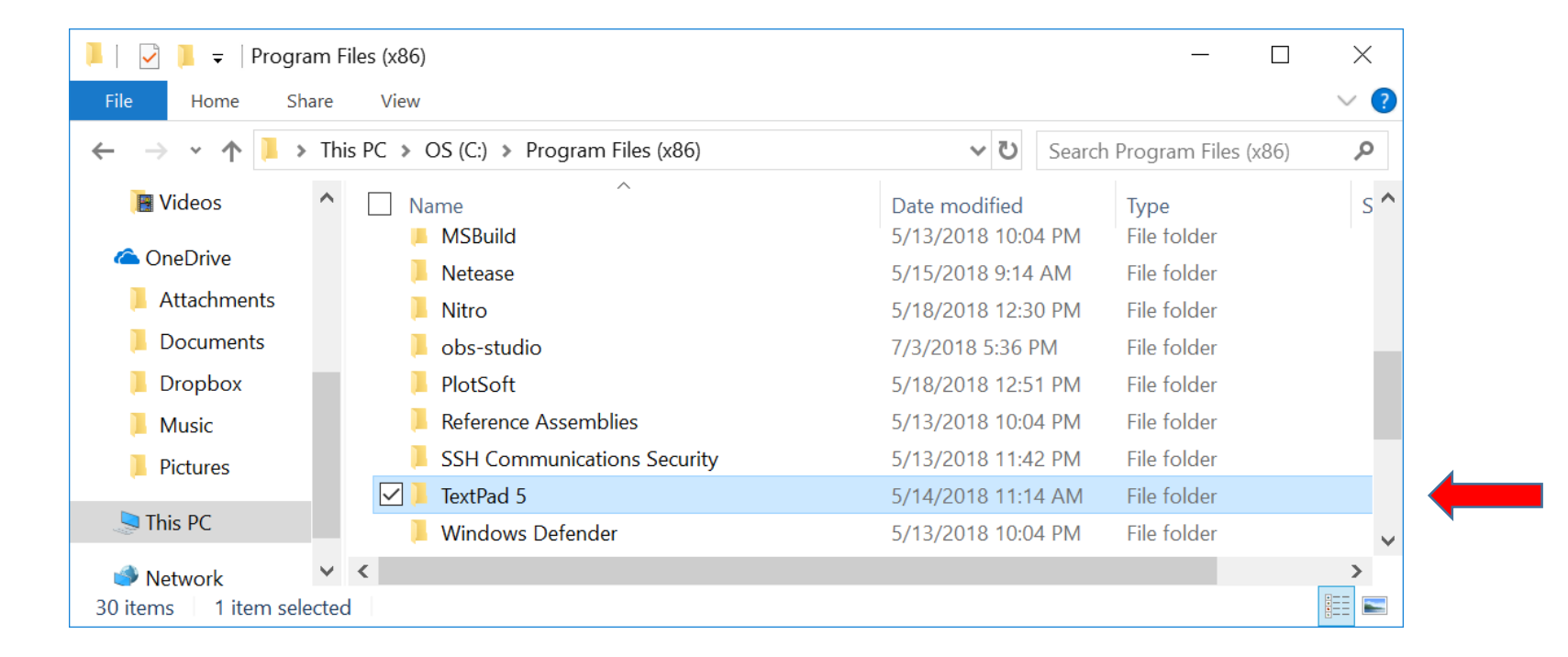

### Check if the installation is successful? (ctd)

• You can find the file "TextPad.exe". Click it and run the editor

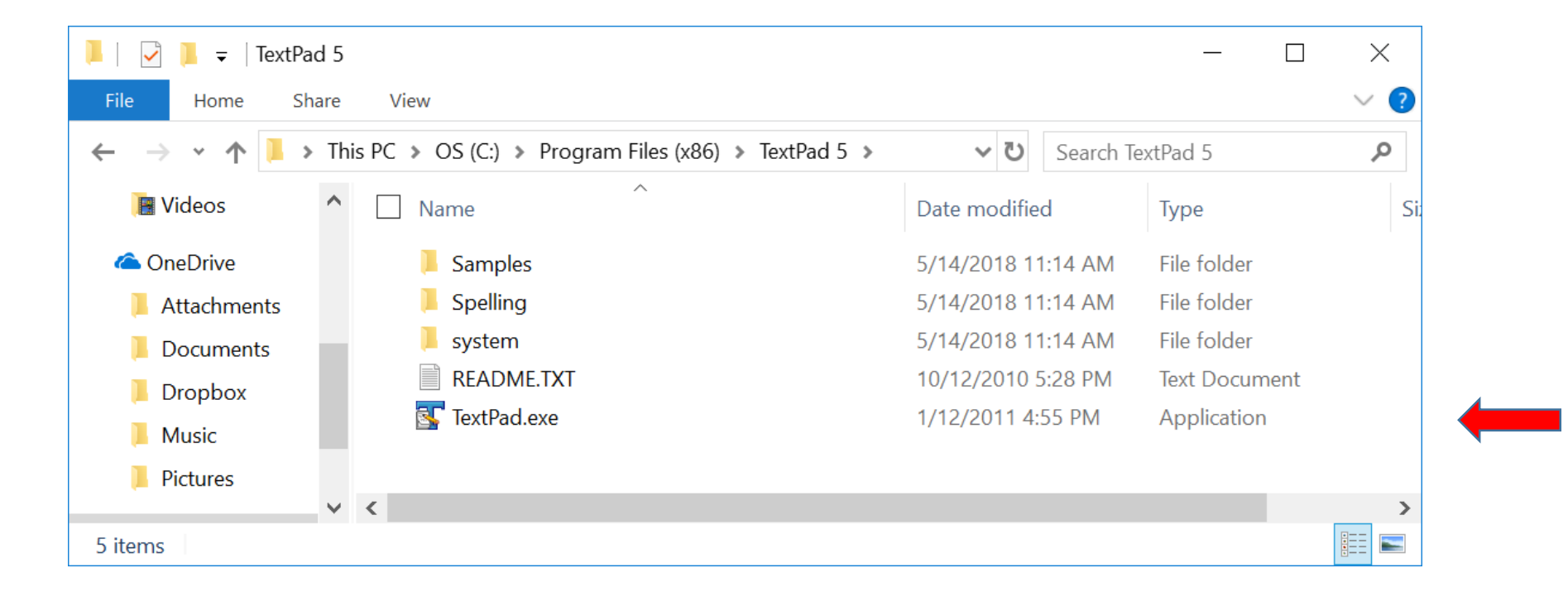

# Check if the installation is successful? (ctd)

• Here is the screen-shot of the editor

| TextPad - Document1                                                                                                    | —     |        | $\times$ |      |
|----------------------------------------------------------------------------------------------------|-------|--------|----------|------|
| File Edit Search View Tools Macros Configure Window Help                                                                                                    |       |        |          |      |
| C 2 2 日 日 2 C 1 = 〒 2 C 1 = 〒 2 C 1 = 〒 2 C 2 = 〒 2 C 1 = □ 2 C 1 = □ 2 | Match | case 💂 |          |      |
| Document Selector * × Document1                                                                                                    |       |        |          | • ×  |
| Document1                                                                                                    |       |        |          | > [] |
|                                                                                                    |       |        | >        | Υ.   |
|                                                                                                    |       |        | -<br>-   | ۰x   |
|                                                                                                    |       |        |          |      |

### To check if you can run Java with TextPad?

• Type the following simple Java code to the editor

```
class First
{
    public static void main(String[] args)
    {
        System.out.println("My First Java");
    }
}
```

Note: If you copy the code from Word/PPT to TextPad, the double-quotes (") should be deleted and retyped since they might be copied incorrectly.

| TextPad - Document1 *                                                                                                    | $\times$   |
|----------------------------------------------------------------------------------------------------|------------|
| File Edit Search View Tools Macros Configure Window Help                                                                                                    |            |
| 🗅 😅 🖬 🗐 🚳 🕭 📓 🐰 🖹 🛍 🕮 🕰 🚐 🗮 🚍 🕿 💶 🤣 ザ 斜 🐼 👁 🐢 🖡 🕢 🗰 🕨 🚽 👫 Find incrementally 🕀 🕆                                                                                                    |            |
| Document Selector + × Document1 *                                                                                                    | <b>↓</b> × |
| Document1* class First {     rublic static word main (String[] args)                                                                                                    | ^          |
| {                                                                                                    |            |
| System.out.println("My First Java");                                                                                                    |            |
| }                                                                                                    |            |
| Image: Arrow of the second second | >          |
| Tool Output                                                                                                    | Ψ×         |
|                                                                                                    |            |
| Search Results PTool Output                                                                                                    |            |
| For Help, press F1 51 Read Ovr Block Sync Rec                                                                                                    | Caps       |

• Save the file as First.java (Save as type: Java) to the Documents folder

| 💁 Save As                                                   |                                                                                |           |            |                                                              | $\times$ |
|-------------------------------------------------------------|--------------------------------------------------------------------------------|-----------|------------|--------------------------------------------------------------|----------|
| $\leftarrow$ $\rightarrow$ $\checkmark$ $\uparrow$ 🛅 > This | PC > Documents >                                                               | ٽ ~       | Search Doc | uments                                                       | ρ        |
| Organize   New folder                                       |                                                                                |           |            |                                                              | ?        |
| 📜 Attachments \land                                         | Name                                                                           |           |            | Date modified                                                | ^        |
| <ul><li>Documents</li><li>Dropbox</li></ul>                 | CNTV<br>cs101                                                                  |           |            | 7/22/2017 9:50 PM<br>6/10/2016 11:43 PM                      |          |
| Music     Pictures                                          | <ul> <li>cs112</li> <li>Custom Office Templates</li> <li>FreshStart</li> </ul> |           |            | 7/14/2018 6:26 PM<br>10/22/2017 8:54 PM<br>5/13/2018 6:12 PM | 1        |
| S This PC                                                   |                                                                                |           |            |                                                              | >        |
| File name: First                                            |                                                                                |           |            |                                                              | ~        |
| Save as type: Java (*.ja                                    | ava)                                                                           |           |            |                                                              | ~        |
| File format: PC                                             | ~                                                                              | Encoding: | ANSI       | ~                                                            |          |
| ∧ Hide Folders                                              | Selection only                                                                 |           | Save       | Cancel                                                       |          |

• The screen-shot should look like as follows.

| 🛐 TextPad - C:\Users\zwang\Documents\First.java                               |                                          | - 🗆                            | $\times$   |
|-------------------------------------------------------------------------------|------------------------------------------|--------------------------------|------------|
| File Edit Search View Tools Macros Configure Window                           | Help                                     |                                |            |
| 🗅 😅 🖬 🗿 🚳 🖪 📓 🐇 🖻 🛍 🕰 으의 🗮 🎫 🗁 💶 🧇 🎔 斜 🚱 👁 여                                  | 🕸 强 🔹 🐽 🔸 💂 🖥 Find incre                 | mentally 🖟 û                   | ••<br>=    |
| Document Selector + × First.java                                              |                                          |                                | <b>→</b> × |
| First.java class First                                                        |                                          |                                | ~          |
| <pre>{     public static void ma     {         System.out.print     } }</pre> | ain(String[] args)<br>ln("My First Java" | ) ;<br>The string<br>inside "" |            |
| Q Ex 2 Do                                                                     |                                          | should be                      |            |
| Tool Output                                                                   |                                          | GREEN COIC                     | ۹×         |
|                                                                               |                                          |                                |            |
| Search Results 🏴 Tool Output                                                  |                                          |                                |            |
| For Help, press F1                                                            | 5 43 Read Ovr B                          | lock Sync Rec                  | Caps _     |

Select Tools → External Tools → Compile Java (Ctrl+1). The result is shown as follows.

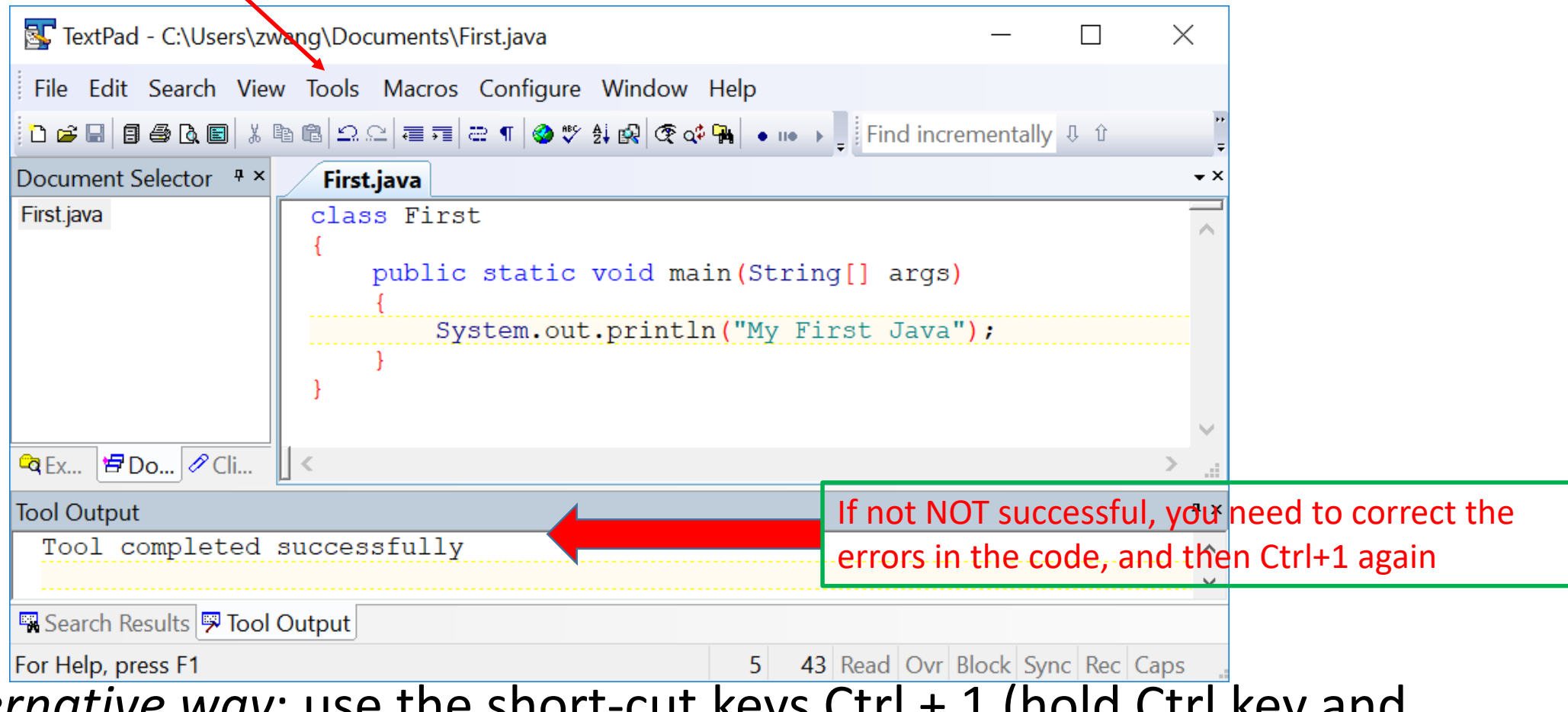

 Alternative way: use the short-cut keys Ctrl + 1 (hold Ctrl key and press 1) to compile the code  Select Tools → External Tools → Run Java Application (Ctrl+2), and then the result is shown as follows.

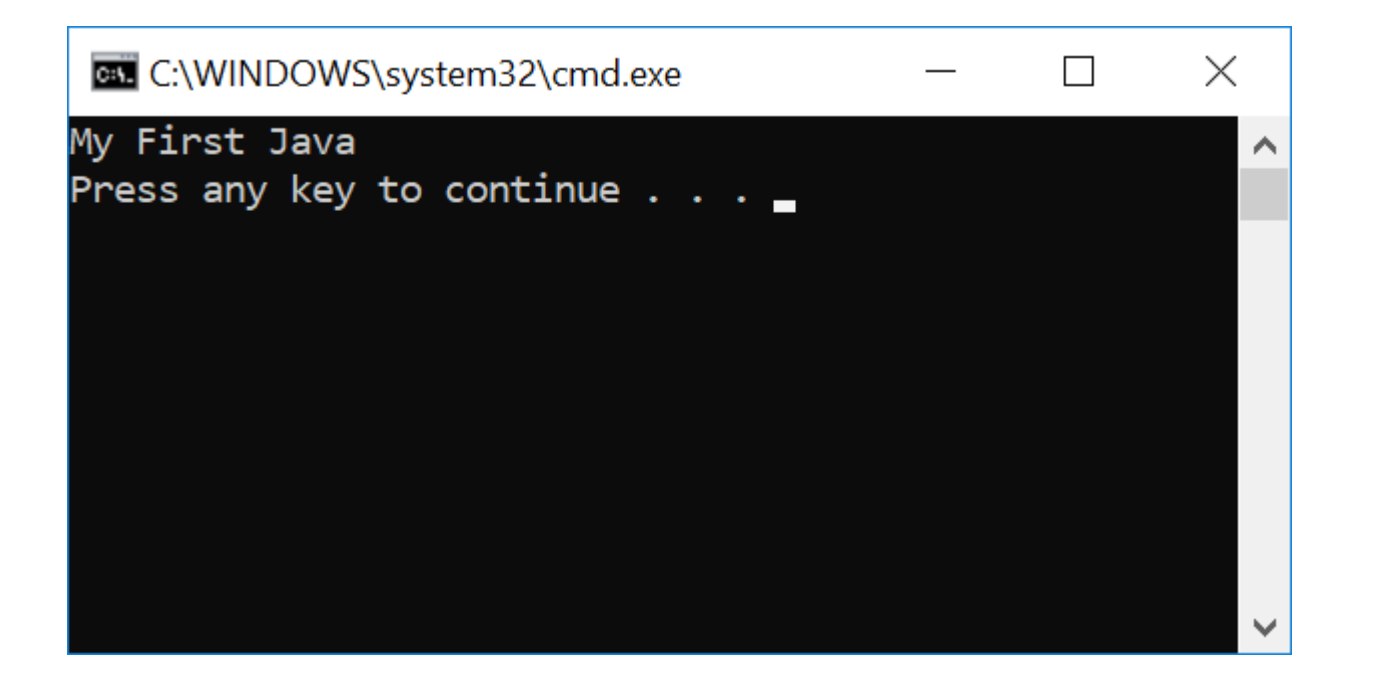

- Alternative way: use the short-cut keys Ctrl + 2 (hold Ctrl key and press 2) to run the code
- Congratulations! You have successfully install both the Java and TextPad editor

 The following video show that another way to install both Java and TextPad editor. <u>https://youtu.be/AZWPoGgIZWU</u>